## SMART WEIGHING SOLUTIONS

# finite rinstrum

## 5200 (Totaliser/Checkweigher) Digital Indicator Communications Manual

For use with Software Versions 1.0 and above

#### Copyright

All Rights Reserved. No part of this document may be copied, reproduced, republished, uploaded, posted, transmitted, distributed, stored in or introduced into a retrieval system in any form, or by any means (electronic, mechanical, photocopying, recording or otherwise) whatsoever without prior written permission of Rinstrum Pty Ltd.

#### Disclaimer

Rinstrum Pty Ltd reserves the right to make changes to the products contained in this manual in order to improve design, performance or reliability.

The information in this manual is believed to be accurate in all respects at the time of publication, but is subject to change without notice. Rinstrum Pty Ltd assumes no responsibility for any errors or omissions and disclaims responsibility for any consequences resulting from the use of the information provided herein.

#### SPECIAL NOTE Trade Use of the Rinstrum 5200

This manual may occasionally make reference to Trade Use settings of the **5200**. Only properly marked Trade Certified versions of the **5200** can be used in **Legal for Trade** applications. Trade Certification is available only on **5200** instruments with software Versions 1.0 and above.

Some individual settings may not be legal for trade use. Please check regulations with the appropriate Weights and Measures Authority.

"Everything should be made as simple as possible, but not simpler."

- Albert Einstein -

(6

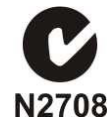

### **Table of Contents**

| 1. | INTR                  | ODUCTIC           | DN                                                | 5        |
|----|-----------------------|-------------------|---------------------------------------------------|----------|
|    | 1.1.                  | Audience          | e                                                 | 5        |
|    | 1.2.                  | Scope             |                                                   | 5        |
|    | 1.3.                  | Manuals           |                                                   | 5        |
|    | 1.4.                  | Docume            | nt Conventions                                    | 5        |
| r  | CONIN                 |                   |                                                   | 6        |
| ۷. |                       |                   | OF THE 5200 NETWORK                               | O        |
|    | 2.1.<br>2.2           | DQ 195            | Connection                                        | 0        |
|    | 2.2.<br>2.2           | Cycryicy          |                                                   | /        |
|    | 2.3.                  |                   | Commanda and Ouariaa                              | O<br>0   |
|    |                       | 2.3.1.<br>2.2.2   |                                                   | O<br>0   |
|    |                       | 2.3.2.            | Deremeters                                        | o<br>g   |
|    |                       | 2.3.3.            | Termination                                       | ۵        |
|    |                       | 2.3.4.            | Trade Counter                                     | 9<br>Q   |
|    | 24                    | Commar            | nd Details                                        | 10       |
|    | <b>2</b> . <b>7</b> . | 2 4 1             | ACL: Set Automatic Temperature Calibration On/Off | 10       |
|    |                       | 2.4.1.            | ADR: Set Address                                  | . 10     |
|    |                       | 243               | ASE: Set Filtering                                | 12       |
|    |                       | 244               | BDR: Set Baud Rate                                | 13       |
|    |                       | 245               | CDI · Set Zero                                    | 14       |
|    |                       | 2.4.6.            | CHK: Set Checkweigh (Catchweigh) Options          | . 15     |
|    |                       | 2.4.7.            | CLK: Set Clock                                    | 16       |
|    |                       | 2.4.8.            | COF: Set Output Format                            | 17       |
|    |                       | 2.4.9.            | CWT: Set Calibration Weight                       | 19       |
|    |                       | 2.4.10.           | DSP: Set Display Options                          | 20       |
|    |                       | 2.4.11.           | DTF: Set time and date format                     | 21       |
|    |                       | 2.4.12.           | ENU: Set Units                                    | 22       |
|    |                       | 2.4.13.           | ESR: Query Error Status                           | 23       |
|    |                       | 2.4.14.           | FCN: Function Key Setting                         | 25       |
|    |                       | 2.4.15.           | FOP: Force Output                                 | 26       |
|    |                       | 2.4.16.           | IAD: Set Scale Build                              | 27       |
|    |                       | 2.4.17.           | ICR: Set Measurement Rate                         | 28       |
|    |                       | 2.4.18.           | IDN: Set Identification                           | 29       |
|    |                       | 2.4.19.           | LBT: Button lock settings                         | 30       |
|    |                       | 2.4.20.           | LDW: Calibrate Zero Dead Weight                   | 31       |
|    |                       | 2.4.21.           | LIC: LINEARISATION                                | 32       |
|    |                       | Z.4.ZZ.           | LIV. Set LIMIL Value                              | 33<br>24 |
|    |                       | 2.4.23.           | LWT. Calibrate Span                               | 34       |
|    |                       | 2.4.24.           | MTD: Motion Softing                               | 30       |
|    |                       | 2.4.25.           | PCD: Motion Setting                               | 30       |
|    |                       | 2.4.20.<br>2 4 27 | PEV: Custom Print Events                          | 38       |
|    |                       | 2.4.27.           | PRD: Product Information                          | 30<br>30 |
|    |                       | 2.4.20.           | PRS: Printer Settings                             |          |
|    |                       | 2 4 30            | PRT <sup>·</sup> Print                            | 42       |
|    |                       | 2 4 31            | PST <sup>·</sup> Print strings                    | 43       |
|    |                       | 2.4.32            | RBT: Remote Button Settings                       |          |
|    |                       | 2.4.33            | RES: Reset                                        | . 45     |
|    |                       | 2.4.34            | SER: Set Serial Communications Settings           | 46       |
|    |                       | 2.4.35.           | STP: Stop Continuous Transfer                     | 47       |
|    |                       | 2.4.36.           | Sxx: Select Instrument                            | 48       |
|    |                       | 2.4.37.           | TAR: Tare                                         | 49       |
|    |                       | 2.4.38.           | TAS: Gross/Net                                    | 50       |

|    |      | 2.4.39. TAV: Set Tare Value                                    |    |
|----|------|----------------------------------------------------------------|----|
|    |      | 2.4.40. TDD: Load/Save Setup<br>2.4.41. VAL?: mV/V Value Query |    |
|    |      | 2.4.42. WMD: Set Weighing Mode                                 |    |
|    |      | 2.4.43. ZST: Zero Settings                                     | 55 |
| 3. | СОМ  | IMAND SUMMARY                                                  |    |
|    | 3.1. | Set Communication Parameters                                   |    |
|    | 3.2. | Set Scale Build                                                |    |
|    | 3.3. | Calibration                                                    |    |
|    | 3.4. | Set Scale Options                                              |    |
|    | 3.5. | Product Totalising and Checkweighing Settings                  |    |
|    | 3.6. | General Commands                                               |    |
|    | 3.7. | Queries                                                        |    |
|    | 3.8. | Test Commands                                                  |    |
|    | 3.9. | Common Commands                                                |    |
|    |      |                                                                |    |

#### 1. Introduction

This manual details the extended networking capabilities (communications protocol) of the **5200**.

The extended protocol allows for complete calibration and control of a multi-drop network of up to 32 **5200** instruments. This protocol is used by the **View5200** program to calibrate and configure the **5200** instruments. The Viewer **TEST** tab can be used as a convenient terminal to test the **5200** communications.

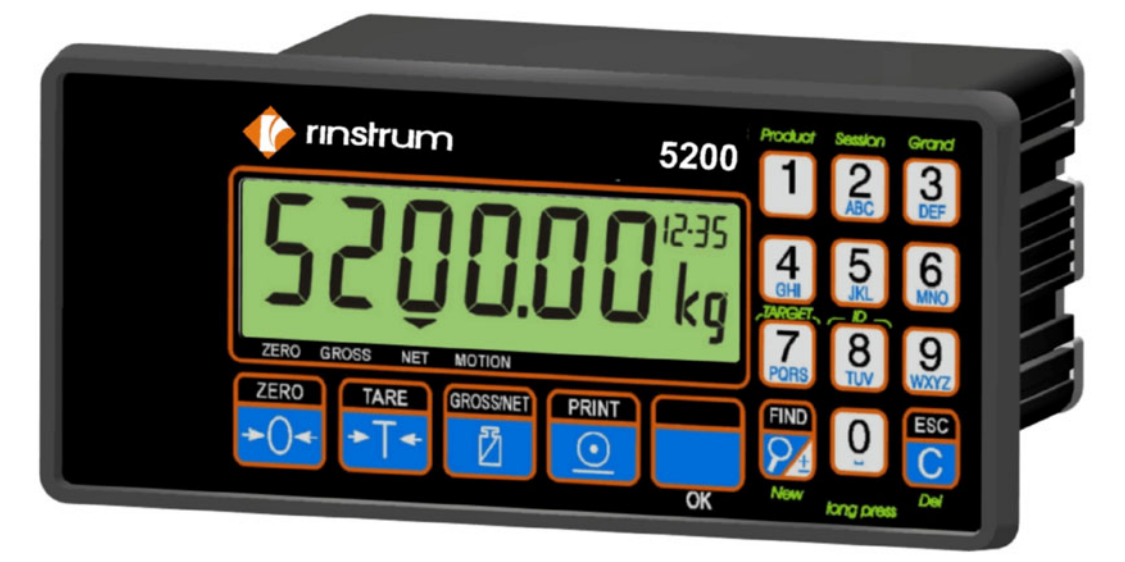

#### Figure 1: Rinstrum 5200 Digital Indicator

#### 1.1. Audience

This manual is aimed at the designer or installer who is familiar with the operation and setup of the **5200** Totaliser/Checkweigher (Catchweigher).

#### 1.2. Scope

This manual lists all of the commands for the extended protocol in alphabetical order. In practice only a small subset of these commands would be used to control operational parameters. The Command Summary on page 56 groups the commands into related functions.

#### 1.3. Manuals

For more information on the **5200 Totaliser/Checkweigher**, refer to the **5200 Reference Manual**, **5200 Operator Manual**, **5200 Quick Start Manual** or the **5200 Applications Manual** (available from www.rinstrum.com).

#### 1.4. Document Conventions

The following document conventions are used throughout this manual.

| Bold Text | Bold text denotes words and phrases to note.                                                                                                    |  |  |
|-----------|----------------------------------------------------------------------------------------------------|--|--|
| ^         | This symbol denotes one space (used in <b>5200</b> Commands)                                                                                       |  |  |
|           | Ellipses indicate an incomplete listing. For space considerations in this Manual complete listings of returned Command responses may not be shown. |  |  |

#### 2. Connection of the 5200 Network

#### 2.1. RS-232 Connection

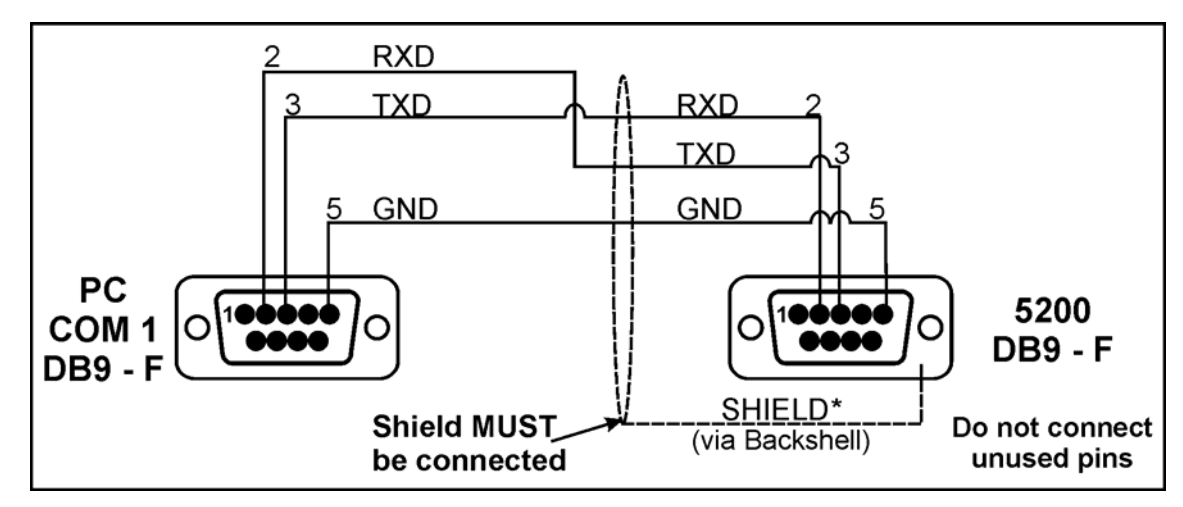

Figure 2: RS-232 Network Connection - 5200 to PC Using COM1

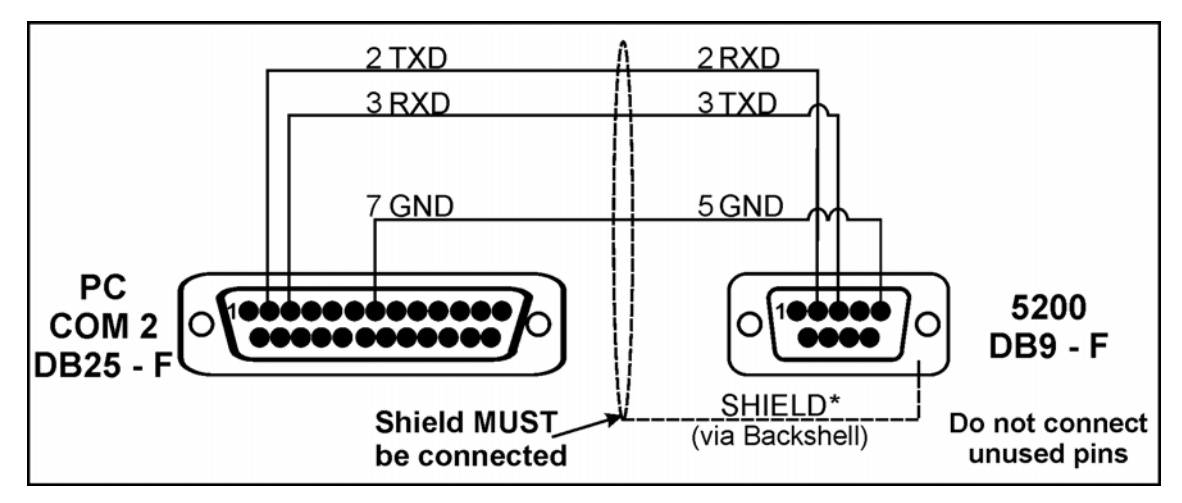

Figure 3: RS-232 Network Connection - 5200 to PC Using COM2

#### 2.2. RS-485 Connection

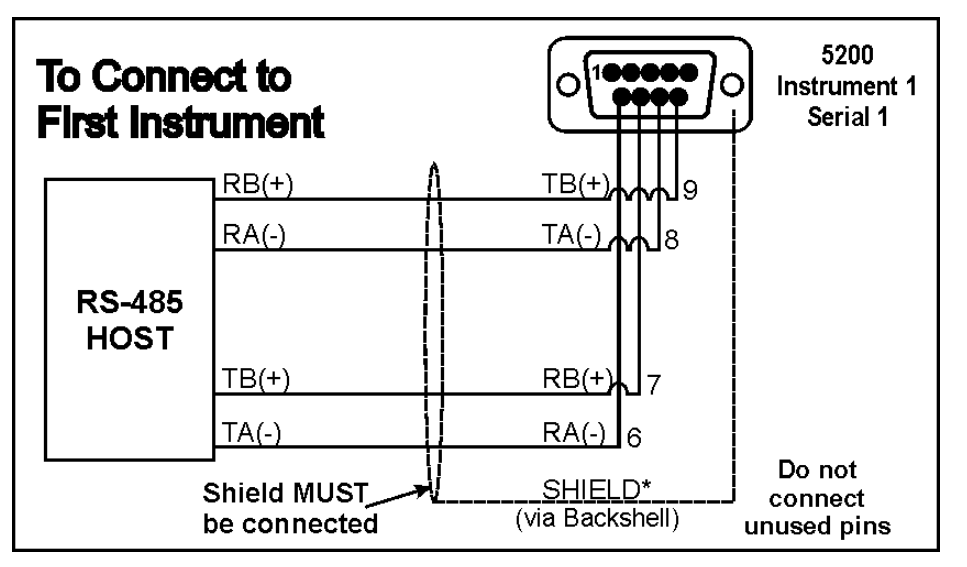

Figure 4: Multi-Drop Networking Connections - Connecting to First Instrument

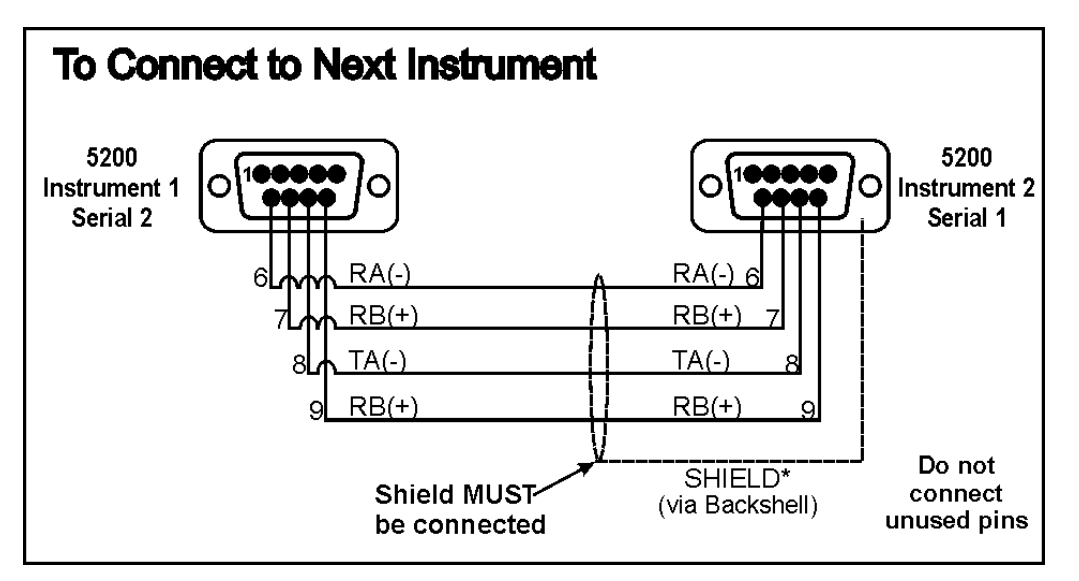

Figure 5: Multi-Drop Networking Connections - Connecting to Next Instrument

#### 2.3. Overview

#### 2.3.1. Commands and Queries

- A Command consists of three ASCII characters (eg. IDN).
- A **Query** consists of four ASCII characters (the last character being a question mark) (eg. **IDN?**).

Before a command or query can be sent, the instrument, which should execute that command, must be selected. Refer to Sxx: Select Instrument page 48 for more information.

#### 2.3.2. Responses

The **5200** will return one of the following responses:

| Response | Description                                                                     |
|----------|---------------------------------------------------------------------------------|
| 0        | Indicates that a command has been accepted.                                     |
| 1        | Indicates that a command failed due to motion.                                  |
| 2        | Indicates that a command failed due to an out-of-range condition.               |
| 3        | Indicates that a command failed due to system errors.                           |
| ?        | Indicates that the command was either not understood or could not be performed. |

Specific queries cause the **5200** to respond with the data requested by the query. For example, if the **5200** was setup with **address 4** it would respond with **04** to the **ADR?** query.

#### 2.3.3. Parameters

The following rules apply to parameters:

- A command or query can be followed by one or more parameters.
- Parameters are either numeric (eg. 3000) or strings (eg. "Fred").
- String parameters are delimited by quote characters ("ASCII 34). They are taken literally (ie. "AbCd" is not the same as "abcd").
- Numeric parameters are variable and leading and trailing spaces are ignored (ie. **003**, **03** and **3** are identical).
- Parameters are separated by the comma character (, ASCII 44).
- Most parameters may be left out completely. This makes it possible to change one parameter without altering the others. For example **IAD1,,2**; would change only the position of the decimal place.

#### 2.3.4. Termination

Termination characters are sent to define the end of a command, query or response. The following are permissible termination characters:

| Termination Character | ASCII Code(s) |
|-----------------------|---------------|
| -<br>3                | 59            |
| LF                    | 10            |
| CRLF                  | 13 10         |
| LFCR                  | 10 13         |

For example, **ADR?**; is the same as **ADR? CRLF**.

Note: The 5200 invariably uses CRLF as the termination of its responses.

#### 2.3.5. Trade Counter

All trade relevant functions are guarded by the trade counter. There is no difference in changing settings via the communications interface or via the front panel. If the counter reaches 60000 the **5200** operation is blocked and it must be returned to the factory.

Note that the **5200** does not check to see if the new data is different from the old data before incrementing the Trade Counter, so sending **IAD1,6000** will increment the counter even if the **5200** is already setup with a fullscale of 6000 kg.

It is possible to block all changes to trade relevant parameters by setting a Full Setup Passcode. If such a passcode has been set, trade parameters can only be changed via the serial port after a **PCD** command has been sent with the correct passcode.

#### 2.4. Command Details

#### 2.4.1. ACL: Set Automatic Temperature Calibration On/Off

This is used to set the Automatic Temperature Calibration On/Off.

#### **General Details**

| No. of Parameters | Save Changes | Changes Used | Increment Trade Counter |
|-------------------|--------------|--------------|-------------------------|
| 2                 |              | Immediately  | No                      |

#### **Parameter Details**

| Parameter | Description                                    | Range                  | Default | Required |
|-----------|------------------------------------------------|------------------------|---------|----------|
| 1         | Temperature<br>calibration during no<br>motion | 0 to 1 (0: Off, 1: On) | 1       | No       |
| 2         | Temperature<br>calibration during<br>motion    | 0 to 1 (0: Off, 1: On) | 1       | No       |

The **5200** performs an automatic temperature calibration to ensure that changes in ambient temperature do not affect accuracy. During this calibration no new data is received. The time taken for this calibration depends on the sync frequency according to the following formula: 6 / sync frequency (seconds).

This feature cannot be used in Trade mode and both parameters are set to ON when the instrument is reset.

#### 2.4.2. ADR: Set Address

This is used to set the address of an instrument.

#### **General Details**

| No. of Parameters | Save Changes | Changes Used | Increment Trade Counter |
|-------------------|--------------|--------------|-------------------------|
| 2                 | With TDD1    | Immediately  | No                      |

#### Parameter Details

| Parameter | Description   | Range                 | Default     | Required          |
|-----------|---------------|-----------------------|-------------|-------------------|
| 1         | Address       | 0 to 31               | 31          | No                |
| 2         | Serial Number | 0000001 to<br>9999999 | Factory Set | No - Command Only |

Each **5200** must be assigned a unique address to enable the implementation of a multi-drop network. The **ADR** command is used to assign the instrument address via the communications network.

The following procedure can be used if a **5200** (with a known serial number) and an unknown (or not unique) address is attached to a multi-drop network.

- Select all instruments using the **S99** command.
- Send the **ADR** command with the new address and the serial number of the chosen instrument. The **ADR** command will execute only for the instrument with the correct serial number. **Note:** The serial number parameter is used exclusively for this task.
- Continue until all instruments have unique addresses.

If the serial number is not known, the instruments must be turned on one at a time. The combination of the **S99** and **ADR** commands can be used to set the addresses.

#### Example 1: Change Address of Instrument from 1 to 2

| Command | Response                     | Details               |
|---------|------------------------------|-----------------------|
| S01;    |                              | Select Instrument 1   |
| ADR2;   | 0 CRLF                       | Set Address to 2      |
| TDD1;   | 0 CRLF                       | Save Change           |
| S02;    |                              | Select New Instrument |
|         |                              | 2                     |
| IDN?;   | " ","01234567","5200",0 CRLF | Ask for ID            |

## Example 2: Two Instruments (Unknown Addresses) Configured Using Serial Numbers

| Command          | Response                    | Details                    |
|------------------|-----------------------------|----------------------------|
| S99;             |                             | Select All Instruments     |
| ADR01, "123456"; | 0 CRLF                      | Instrument With Serial No. |
|                  |                             | "123456" Gets Address 01   |
| ADR02, "123457"; | 0 CRLF                      | Instrument With Serial No. |
|                  |                             | "123457" Gets Address 02   |
| S01;TDD1;        | 0 CRLF                      | Save Address Against Power |
| S02;TDD1;        |                             | Loss                       |
| S01;             |                             | Select New Instrument 1    |
| IDN?;            | " ","0123456","V1.0","5200" | Ask for ID                 |
|                  | ,0 CRLF                     |                            |

#### 2.4.3. ASF: Set Filtering

This is used to set the filtering characteristics of an instrument.

#### **General Details**

| No. of Parameters | Save Changes | Changes Used | Increment Trade Counter |
|-------------------|--------------|--------------|-------------------------|
| 2                 | With TDD1    | On TDD1      | No                      |

#### **Parameter Details**

| Parameter | Description | Range |        | Default | Required |
|-----------|-------------|-------|--------|---------|----------|
| 1         | Number of   | 0     | 1      | 9       | No       |
|           | consecutive |       |        |         |          |
|           | readings to | 9     | 10     |         |          |
|           | average     | 10    | 25     |         |          |
|           | _           | 11    | 50     |         |          |
|           |             | 12    | 75     |         |          |
|           |             | 13    | 100    |         |          |
|           |             | 14    | 200    |         |          |
| 2         | Anti-Jitter | 0     | Off    | 0       | No       |
|           | Setting     | 1     | Fine   |         |          |
|           | _           | 2     | Course |         |          |

| Command | Response      | Details                                                        |
|---------|---------------|----------------------------------------------------------------|
| S01;    |               | Select Instrument 1                                            |
| ASF?;   | 10,00,00 CRLF | Query Filtering Setting                                        |
| ASF4,1; | 0 CRLF        | Changed to a 5 reading average with fine anti-jitter filtering |
| TDD1;   | 0 CRLF        | Save New Settings                                              |

#### 2.4.4. BDR: Set Baud Rate

This is used to set the communication parameters, baud rate, parity, etc.

#### **General Details**

| No. of Parameters | Save Changes | Changes Used | Increment Trade Counter |
|-------------------|--------------|--------------|-------------------------|
| 8                 | With TDD1    | Immediately  | No                      |

#### Parameter Details

| Parameter | Description     | Range |          | Default | Required |
|-----------|-----------------|-------|----------|---------|----------|
| 1         | Port            | 0     | Serial 1 | -       | Yes      |
|           |                 | 1     | Serial 2 |         |          |
| 2         | Baud Rate       | 0     | 300      | 5       | No       |
|           |                 | 1     | 600      |         |          |
|           |                 | 2     | 1200     |         |          |
|           |                 | 3     | 2400     |         |          |
|           |                 | 4     | 4800     |         |          |
|           |                 | 5     | 9600     |         |          |
|           |                 | 6     | 19200    |         |          |
| 3         | Parity          | 0     | None     | 0       | No       |
|           |                 | 1     | Odd      |         |          |
|           |                 | 2     | Even     |         |          |
| 4         | Data bits       | 7,8   |          | 8       | No       |
| 5         | Stop bits       | 1,2   |          | 1       | No       |
| 6         | Termination     | 0     | OFF      | 0       | No       |
|           | Resistors       | 1     | ON       |         |          |
| 7         | RS-232/         | 0     | RS-485   | 0       | No       |
|           | RS-485          | 1     | RS-232   |         |          |
|           | (Serial 1 only) |       |          |         |          |
| 8         | CTS             | 0     | OFF      | 0       | No       |
|           | (Serial 2 only) | 1     | ON       |         |          |

#### Example

Change baud rate of instrument 1 serial 1.

| Command | Response                            | Details                       |
|---------|-------------------------------------|-------------------------------|
| S01;    |                                     | Select Instrument 1           |
| BDR?0;  | 0,5,0,8,1,0,0,0 CRLF                | Query Baud Rate Setting       |
| BDR0,3; | 0 CRLF                              | Settings changed to 2400 baud |
|         | Note: Reply is sent using the new   |                               |
|         | settings if using the changed port. |                               |
| TDD1;   | 0 CRLF                              | Save New Settings             |

#### 2.4.5. CDL: Set Zero

Set the zero dead load cancellation. This is equivalent with pressing the **<ZERO>** key on the front of the instrument.

#### **General Details**

| No. of Parameters | Save Changes | Changes Used | Increment Trade Counter |
|-------------------|--------------|--------------|-------------------------|
| 0                 | Automatic    | Immediately  | No                      |

#### Example

Set Zero.

| Command | Response | Details                                |
|---------|----------|----------------------------------------|
| S01;    |          | Select Instrument 1                    |
| CDL;    | 0 CRLF   | Zero dead load set successfully        |
| CDL;    | 2 CRLF   | Failed due to weight out of zero range |

#### 2.4.6. CHK: Set Checkweigh (Catchweigh) Options

Set the checkweigh options.

#### **General Details**

| No. of Parameters | Save Changes | Changes Used | Increment Trade Counter |
|-------------------|--------------|--------------|-------------------------|
| 12                | With TDD1    | Immediately  | No                      |

#### **Parameter Details**

| Parameter | Description                                             | Rai         | nge                                                                     | Default         | Required |
|-----------|---------------------------------------------------------|-------------|-------------------------------------------------------------------------|-----------------|----------|
| 1         | Trigger Option                                          | 0<br>1      | Input trigger only<br>Weight and/or input<br>trigger                    | -               | No       |
| 2         | Weight Trigger<br>Level                                 | 999         | 9999 to -9999999                                                        | 100             | No       |
| 3         | Weight Trigger<br>Reset Level                           | 999         | 9999 to -9999999                                                        | 0               | No       |
| 4         | Pre-average<br>Delay                                    | 0 tc        | 0 30000 (x0.01s)                                                        | 100             | No       |
| 5         | Average time                                            | 0 tc        | 0 30000 (x0.01s)                                                        | 100             | No       |
| 6         | Display Option                                          | 0<br>1<br>2 | Normal weight<br>display<br>Check weight display<br>Check grade display | 0               | No       |
| 7         | Display Timeout                                         | 0 to        | 0 30000 (x0.01s)                                                        | 300             | No       |
| 8 to 12   | No Grade<br>Name,<br>Grade 1 Name<br>to Grade 4<br>Name | 6 cl        | haracter string                                                         | "G0" to<br>"G4" | No       |

#### Example

Set trigger option to weight trigger.

| Command | Response                                                | Details                   |
|---------|---------------------------------------------------------|---------------------------|
| S01;    |                                                         | Select Instrument 1       |
| CHK?;   | 0,100,0,100,100,0,300,"G0","G1",<br>"G2","G3","G4" CRLF | Query checkweigh settings |
| CHK1;   | 0 CRLF                                                  | Trigger changed to weight |
| TDD1;   | 0 CRLF                                                  | Save New Settings         |

#### 2.4.7. CLK: Set Clock

Set the time and date.

#### **General Details**

| No. of Parameters | Save Changes | Changes Used | Increment Trade Counter |
|-------------------|--------------|--------------|-------------------------|
| 6                 | Automatic    | Immediately  | No                      |

#### **Parameter Details**

| Parameter | Description | Range                     | Default | Required |
|-----------|-------------|---------------------------|---------|----------|
| 1         | Hour        | 0 to 23                   | -       | No       |
| 2         | Minute      | 0 to 59                   | -       | No       |
| 3         | Second      | 0 to 59                   | -       | No       |
| 4         | Date        | 1 to 31                   | -       | No       |
| 5         | Month       | 1 to 12                   | -       | No       |
| 6         | Year        | 0 to 99 (or 2000 to 2099) | -       | No       |

The year may be in 2 digit or 4 digit format. The **5200** will always respond to queries in 2 digit format.

| Command              | Response           | Details                   |
|----------------------|--------------------|---------------------------|
| S01;                 |                    | Select Instrument 1       |
| CLK?;                | 5,5,55,22,4,0 CRLF | Query date and time       |
| CLK15,40,0,5,2,2003; | 0 CRLF             | Change to 3:40pm 5/2/2003 |
| CLK15,40,0,5,2,3;    | 0 CRLF             | Same as above             |

#### 2.4.8. COF: Set Output Format

This is used to set the default output format and reading of the **MSV**? query. It also sets the format for the automatic serial outputs.

#### **General Details**

| No. of Parameters | Save Changes | Changes Used | Increment Trade Counter |
|-------------------|--------------|--------------|-------------------------|
| 1                 | With TDD1    | Immediately  | No                      |

#### **Parameter Details**

| Parameter | Description    | Range   | Default | Required |
|-----------|----------------|---------|---------|----------|
| 1         | Format Setting | 0 to 11 | 6       | No       |

#### **Binary Formats**

| Format | Data                 | Order                   |
|--------|----------------------|-------------------------|
| 0      | 4 Byte (binary) CRLF | MSB before LSB(=00H)    |
| 2      | 2 Byte (binary) CRLF | MSB, LSB                |
| 4      | 4 Byte (binary) CRLF | LSB(=00H) before MSB    |
| 6      | 2 Byte (binary) CRLF | LSB, MSB                |
| 8      | 4 Byte (binary) CRLF | MSB before LSB(=Status) |

#### **ASCII Formats**

| Format | Parameter 1 |   | Parameter 2 |   | Parameter 3         |      |
|--------|-------------|---|-------------|---|---------------------|------|
| 1, 3   | Weight (8)  |   |             |   |                     | CRLF |
| 5, 7   | Weight (8)  | , | Address(2)  |   |                     | CRLF |
| 9, 10  | Weight (8)  | , | Address(2)  | , | Status (3)          | CRLF |
| 11     | Weight (8)  | , | Address(2)  | , | Extended Status (3) | CRLF |

Values in brackets signify the number of characters in the fixed length response.

The weight format is the sign (space or minus), followed by 7 digits 0 to 9 including the decimal point if used.

The binary formats are useful for **PLC** communications in applications where conversion of the ASCII weight string is not possible. The binary outputs can generally be used directly by the **PLC**.

#### **Status Details**

| Status | Description     | Bit | Comment                                                                    |
|--------|-----------------|-----|----------------------------------------------------------------------------|
| 001    | Overload        | 0   | Weight reading out of range. Underload or overload.                        |
| 002    | Standstill      | 1   |                                                                            |
| 004    | Gross           | 2   |                                                                            |
| 008    | Range 2 Active  | 3   | Only used with multi-range or multi-interval.                              |
| 016    | Output 1 Active | 4   |                                                                            |
| 032    | Output 2 Active | 5   |                                                                            |
| 064    | Output 3 Active | 6   |                                                                            |
| 128    | Output 4 Active | 7   |                                                                            |
| 256    | Centre of Zero  | 8   | This status bit is only available in the extended status - Format 11 only. |

**Note:** The status bits are added together. For example, a status of 6 (4+2) means the weight reading is gross, not within centre of zero, there is no motion and all limit values are inactive.

#### Example 1: General Use

| Command | Response             | Details                            |
|---------|----------------------|------------------------------------|
| S01;    |                      | Select Instrument 1                |
| COF?;   | 3 CRLF               | Query Format                       |
| MSV?;   | -00001.0 CRLF        | Query Weight Reading               |
| COF9;   | 0 CRLF               | Change to Format 9                 |
| TDD1;   | 0 CRLF               | Save New Setting                   |
| MSV?;   | -00001.0,01,006 CRLF | Query weight reading using the new |
|         |                      | format                             |

#### Example 2: Use of Binary Format for PLC Use

| Command        | Response | Details                                                                                                    |  |
|----------------|----------|----------------------------------------------------------------------------------------------------|--|
| Initialisation |          |                                                                                                    |  |
| S01;           |          | Select Instrument 1                                                                                                    |  |
| COF8;          | 0 CRLF   | Set Format 8                                                                                                    |  |
| TDD1;          | 0 CRLF   | Save Format Setting                                                                                                    |  |
| PLC Operation  |          |                                                                                                    |  |
| MSV?;          |          | Query weight reading using the new format. In this example the weight is a stable gross reading of 1000kg.                                |  |
|                |          | COF 8 replies with:                                                                                                    |  |
|                |          | <24 bits of weight><8 bit status> CRLF                                                                                                    |  |
|                |          | The hexadecimal values of the returned data are <00><03> <e8>&lt;06&gt;&lt;0C&gt;&lt;0A&gt; but this data is not printable directly.</e8> |  |

#### 2.4.9. CWT: Set Calibration Weight

Set the calibration weight to be used for span calibration. This must be set before using the **LWT**; span calibration command.

#### **General Details**

| No. of Parameters | Save Changes | Changes Used | Increment Trade Counter |
|-------------------|--------------|--------------|-------------------------|
| 1                 | With TDD1    | Immediately  | No                      |

#### **Parameter Details**

| Parameter | Description           | Range                                                                         | Default | Required |
|-----------|-----------------------|-------------------------------------------------------------------------------|---------|----------|
| 1         | Calibration<br>Weight | 2% - 100% of fullscale<br>weight.<br>(Send IAD? to read<br>fullscale setting) | 3000    | No       |

| Command  | Response                          | Details                           |
|----------|-----------------------------------|-----------------------------------|
| S01;     |                                   | Select Instrument 1               |
| CWT?;    | 3000 CRLF                         | Query calibration weight setting  |
| CWT4000; | 0 CRLF                            | Change Calibration Weight to 4000 |
|          | (Note that weight is sent without |                                   |
|          | any decimal point. So 400.0 kg    |                                   |
|          | is send as 4000 not 400.0)        |                                   |
| TDD1;    | 0 CRLF                            | Save new setting                  |

#### 2.4.10. DSP: Set Display Options

Set the backlight and auxiliary display operation.

#### **General Details**

| No. of Parameters | Save Changes | Changes Used | Increment Trade Counter |
|-------------------|--------------|--------------|-------------------------|
| 2                 | With TDD1    | Immediately  | No                      |

#### **Parameter Details**

| Parameter | Description       | Range |      | Default | Required |
|-----------|-------------------|-------|------|---------|----------|
| 1         | Backlight         | 0     | OFF  | 1       | No       |
|           | _                 | 1     | ON   |         |          |
| 2         | Auxiliary Display | 0     | OFF  | 0       | No       |
|           |                   | 1     | TIME |         |          |

| Command | Response | Details               |
|---------|----------|-----------------------|
| S01;    |          | Select Instrument 1   |
| DSP?;   | 1,0 CRLF | Query display options |
| DSP0;   | 0 CRLF   | Switch backlight off  |
| TDD1;   | 0 CRLF   | Save new setting      |

#### 2.4.11. DTF: Set time and date format

Sets the time and date default formats for printing.

#### **General Details**

| No. of Parameters | Save Changes | Changes Used | Increment Trade Counter |
|-------------------|--------------|--------------|-------------------------|
| 4                 | With TDD1    | Immediately  | No                      |

#### **Parameter Details**

| Parameter | Description | Range |                                | Default | Required |
|-----------|-------------|-------|--------------------------------|---------|----------|
| 1         | Date Format | 0     | Day, month, 2-digit year       | 0       | No       |
|           |             | 1     | Day, month, 4-digit year       |         |          |
|           |             | 2     | Month, day, 2-digit year       |         |          |
|           |             | 3     | Month, day, 4-digit year       |         |          |
|           |             | 4     | 2-digit year, month, day       |         |          |
|           |             | 5     | 4-digit year, month, day       |         |          |
| 2         | Date        | 0     | / forward slash                | 0       | No       |
|           | Separator   | 1     | <ul> <li>minus sign</li> </ul> |         |          |
|           |             | 2     | . decimal point                |         |          |
| 3         | Time        | 0     | 24 hour                        | 0       | No       |
|           | Format      | 1     | 12 hour                        |         |          |
| 4         | Time        | 0     | : colon                        | 0       | No       |
|           | Separator   | 1     | . decimal point                |         |          |

| Command   | Response     | Details                                                             |
|-----------|--------------|---------------------------------------------------------------------|
| S01;      |              | Select Instrument 1                                                 |
| DTF?;     | 0,0,1,0 CRLF | Query time and date format                                          |
| DSP1,,,1; | 0 CRLF       | Switch to 4-digit year and use decimal point as the time separator. |
| TDD1;     | 0 CRLF       | Save new setting                                                    |

#### 2.4.12. ENU: Set Units

Sets the units of weight to be displayed and printed.

#### **General Details**

| No. of Parameters | Save Changes | Changes Used | Increment Trade Counter |
|-------------------|--------------|--------------|-------------------------|
| 1                 | With TDD1    | Immediately  | Yes                     |

#### **Parameter Details**

| Parameter | Description  | Range |      | Default | Required |
|-----------|--------------|-------|------|---------|----------|
| 1         | Weight units | 0     | none | 2       | No       |
|           |              | 1     | g    |         |          |
|           |              | 2     | kg   |         |          |
|           |              | 3     | lb   |         |          |
|           |              | 4     | t    |         |          |

| Command | Response | Details               |
|---------|----------|-----------------------|
| S01;    |          | Select Instrument 1   |
| ENU?;   | 2 CRLF   | Query units           |
| ENU1;   | 0 CRLF   | Change units to grams |
| TDD1;   | 0 CRLF   | Save new setting      |

#### 2.4.13. ESR: Query Error Status

This is used to query the error status of the instrument.

#### **General Details**

| No. of Parameters | Save Changes | Changes Used | Increment Trade Counter |
|-------------------|--------------|--------------|-------------------------|
| 1                 | -            | -            | No                      |

#### **Parameter Details**

| Parameter | Description        | Range |         | Default | Required |
|-----------|--------------------|-------|---------|---------|----------|
| 1         | Select Type of     | 0     | Normal  | 0       | No       |
|           | Status Information | 1     | Latched |         |          |

The **5200** contains both current and latched error status flags. The latched errors are only cleared by resetting the instrument (ie. using the **RES** command or powering off). The response string is four hexadecimal characters representing the 16 error bits.

#### **Error Codes**

| Error | Description                                                                                            | Resolution                |
|-------|----------------------------------------------------------------------------------------------------|---------------------------|
| 0001  | Power supply voltage too low.                                                                          | Check supply              |
| 0002  | Power supply voltage too high.                                                                         | Check scale / cables      |
| 0004  | Load cell excitation voltage too low.                                                                  | Check scale / supply      |
| 0008  | Load cell excitation voltage too high.                                                                 | Check scale / supply      |
| 0010  | Temperature outside allowable limits.                                                                  | Check location            |
| 0020  | Scale build is incorrect. The number of graduations has been set less than 100 or greater than 100000. | Fix up scale build        |
| 0040  | Positive sense line not connected.                                                                     | Check connection          |
| 0080  | Negative sense line not connected.                                                                     | Check connection          |
| 00C0  | Neither sense line connected.                                                                          | Check connection          |
| 0100  | Digital setup information lost.                                                                        | Re-enter setup            |
| 0200  | Calibration information lost.                                                                          | Re-calibrate              |
| 0300  | All setup information lost                                                                             | Enter setup and calibrate |
| 0400  | Factory information lost.                                                                              | Service                   |
| 0800  | EEPROM memory storage chip failed.                                                                     | Service                   |
| 2000  | Clock calendar chip failed.                                                                            | Service                   |
| 4000  | Battery backed RAM lost data.                                                                          | Re-enter setup            |
| 8000  | EPROM memory storage chip failed.                                                                      | Service                   |

The status bits are additive. For example, if the load cell cable is disconnected and therefore neither sense line is connected, the resulting status setting will be 00C0 (0040 + 0080). The numbers add in hexadecimal as follows:

| Command | Response  | Details                                                                        |
|---------|-----------|--------------------------------------------------------------------------------|
| S01;    |           | Select Instrument 1                                                            |
| ESR?;   | 0000 CRLF | No Current Errors                                                              |
| ESR?1;  | 0030 CRLF | Positive and Negative Sense lines were not connected at some time in the past. |

#### 2.4.14. FCN: Function Key Setting

Alter the role of the front panel function key.

#### **General Details**

| No. of Parameters | Save Changes | Changes Used | Increment Trade Counter |
|-------------------|--------------|--------------|-------------------------|
| 1                 | With TDD1    | Immediately  | No                      |

#### **Parameter Details**

| Parameter | Description      | Ran | ge        | Default | Required |
|-----------|------------------|-----|-----------|---------|----------|
| 1         | Function setting | 0   | None      | 0       | No       |
|           | _                | 1   | Check     |         |          |
|           |                  | 2   | Total     |         |          |
|           |                  | 3   | Hold      |         |          |
|           |                  | 4   | Peak Hold |         |          |
|           |                  | 5   | Count     |         |          |

| Command | Response | Details                      |
|---------|----------|------------------------------|
| S01;    |          | Select Instrument 1          |
| FCN?;   | 0 CRLF   | Query current function       |
| FCN3;   | 0 CRLF   | Set function key to HOLD key |
| TDD1;   | 0 CRLF   | Save setting                 |

#### 2.4.15. FOP: Force Output

Use this command to force an output either On or Off. This is only available for outputs that are setup with no other function. Use the query to obtain the state of the four outputs.

#### **General Details**

| No. of Parameters | Save Changes | Changes Used | Increment Trade Counter |
|-------------------|--------------|--------------|-------------------------|
| 4                 | -            | Immediately  | No                      |

#### Parameter Details

| Parameter | Description | Rang | е            | Default | Required |
|-----------|-------------|------|--------------|---------|----------|
| 1         | Output 1    | 0    | Output 1 OFF | 0       | No       |
|           |             | 1    | Output 1 ON  |         |          |
| 2         | Output 2    | 0    | Output 2 OFF | 0       | No       |
|           |             | 1    | Output 2 ON  |         |          |
| 3         | Output 3    | 0    | Output 3 OFF | 0       | No       |
|           |             | 1    | Output 3 ON  |         |          |
| 4         | Output 4    | 0    | Output 4 OFF | 0       | No       |
|           |             | 1    | Output 4 ON  |         |          |

| Command  | Response     | Details                             |
|----------|--------------|-------------------------------------|
| S01;     |              | Select Instrument 1                 |
| FOP?;    | 0,0,0,1 CRLF | Output 4 is ON. All others are OFF. |
| FOP,,1;  | 0 CRLF       | Drive output 3 ON.                  |
| FOP,,,0; | 0 CRLF       | Drive output 3 OFF.                 |

#### 2.4.16. IAD: Set Scale Build

This is used to set the scale build parameters.

#### **General Details**

| No. of Parameters | Save Changes | Changes Used | Increment Trade Counter |
|-------------------|--------------|--------------|-------------------------|
| 8                 | With TDD1    | Immediately  | Yes                     |

#### Parameter Details

| Parameter | Description                                          | Ran                             | ge                                   |           | Default                  | Required |
|-----------|------------------------------------------------------|---------------------------------|--------------------------------------|-----------|--------------------------|----------|
| 1         | Range                                                | 1 to                            | 2                                    |           | 1                        | No       |
| 2         | Nominal Load<br>(CAP1 or CAP2)                       | 100                             | to 99                                | 9999      | CAP1: 3000<br>CAP2: 6000 | No       |
| 3         | Number of right side digits (decimal point position) | 0 to 5                          |                                      |           | 0                        | No       |
| 4         | Resolution                                           | 1<br>2<br>3<br>4<br>5<br>6<br>7 | 1<br>2<br>5<br>10<br>20<br>50<br>100 |           | E1: 1<br>E2: 2           | No       |
| 5         | x 10 mode                                            | 0<br>1                          | OFF<br>ON                            |           | 0                        | No       |
| 6         | Additive Tare                                        | 0 to fullscale                  |                                      | ale       | 0                        | No       |
| 7         | Interlock                                            | 0 to fullscale                  |                                      | ale       | 20                       | No       |
| 8         | Automatic Tare                                       | 0<br>1                          |                                      | OFF<br>ON | 0                        | No       |

Note that the fullscale weight of the instrument is set to Nominal Load 1 for single range installations, and Nominal Load 2 for dual-range and dual-interval installations. In single range installations Nominal Load 2 is not used.

#### Example

| Command          | Response                 | Details                         |
|------------------|--------------------------|---------------------------------|
| S01;             |                          | Select Instrument 1             |
| IAD?1;           | 1,3000,0,1,0,0,20,0 CRLF | Query current scale build       |
|                  |                          | parameters                      |
| IAD1,4000,1,2,0; | 0 CRLF                   | Range=Single, CAP1=4000,        |
|                  |                          | Decimal Point position=1, E1=2, |
|                  |                          | x10 mode is off.                |
| TDD1;            | 0 CRLF                   | Save Setting                    |

If **IAD?** is issued without the range parameter then the returned data is range 1 for single range setup or range 2 for dual interval or dual range setup. In this way it is possible to query the maximum load without the need to issue a **WMD?** Command to determine the weighing mode.

#### 2.4.17. ICR: Set Measurement Rate

Set the fundamental measurement frequency of the instrument.

#### **General Details**

| No. of Parameters | Save Changes | Changes Used | Increment Trade Counter |
|-------------------|--------------|--------------|-------------------------|
| 1                 | With TDD1    | Immediately  | Yes                     |

#### **Parameter Details**

| Parameter | Description            | Range      | Default | Required |
|-----------|------------------------|------------|---------|----------|
| 1         | Measurement rate in Hz | 12.5 to 60 | 50      | No       |

| Command | Response | Details                |
|---------|----------|------------------------|
| S01;    |          | Select Instrument 1    |
| ICR?;   | 50 CRLF  | Query measurement rate |
| ICR60;  | 0 CRLF   | Change to 60Hz         |
| TDD1;   | 0 CRLF   | Save Setting           |

#### 2.4.18. IDN: Set Identification

This is used to set the instrument identification string.

#### **General Details**

| No. of Parameters | Save Changes | Changes Used | Increment Trade Counter |
|-------------------|--------------|--------------|-------------------------|
| 1                 | With TDD1    | Immediately  | No                      |

#### **Command Parameter Details**

| Parameter | Description           | Range         | Default | Required |
|-----------|-----------------------|---------------|---------|----------|
| 1         | Identification String | 15 Characters |         | No       |

#### **Query Parameter Details**

| Parameter | Description           | Range                 | Default         | Required |
|-----------|-----------------------|-----------------------|-----------------|----------|
| 1         | Identification String | 15 Characters         |                 | -        |
| 2         | Serial Number String  | 0000000 to<br>9999999 | (Serial Number) | -        |
| 3         | Version String        |                       | (Version)       | -        |
| 4         | Model                 |                       | 5200            | -        |
| 5         | Licence configuration |                       |                 | -        |

**Note:** Only the identification string may be changed. Other parameters are fixed at the factory and are available for information only by using the **IDN?** query.

| Command      | Response                             | Details               |
|--------------|--------------------------------------|-----------------------|
| S01;         |                                      | Select Instrument 1   |
| IDN?;        | " ","1549061","V1.0P0","5200",0 CRLF | Query Current         |
|              |                                      | Identification        |
| IDN"Silo X"; | 0 CRLF                               | Change Identification |
|              |                                      | String to "Silo X"    |
| TDD1;        | 0 CRLF                               | Save Setting          |

#### 2.4.19. LBT: Button lock settings

Sets the operation status of each of the four front panel buttons.

#### **General Details**

| No. of Parameters | Save Changes | Changes Used | Increment Trade Counter |
|-------------------|--------------|--------------|-------------------------|
| 2                 | With TDD1    | Immediately  | No                      |

#### **Parameter Details**

| Parameter | Description | Range |                  | Default | Required |
|-----------|-------------|-------|------------------|---------|----------|
| 1         | Button      | 0     | Zero             | 0       | No       |
|           |             | 1     | Tare             |         |          |
|           |             | 2     | Gross/net        |         |          |
|           |             | 3     | Print            |         |          |
| 2         | Operation   | 0     | Lock             | 1       | No       |
|           | -           | 1     | Normal           |         |          |
|           |             | 2     | No add to totals |         |          |
|           |             |       | (print key only) |         |          |

**Note:** Operation 2 only applies to the **<PRINT>** key. In this mode, printing is possible but the current weight will not be added to the product totals. This is a useful feature for checkweighing where totalising is done automatically.

| Command | Response | Details                                |
|---------|----------|----------------------------------------|
| S01;    |          | Select Instrument 1                    |
| LBT?0   | 1 CRLF   | Zero button is set to normal operation |
| LBT0,0; | 0 CRLF   | Block operation of the Zero button     |
| TDD1;   | 0 CRLF   | Save Setting                           |

#### 2.4.20. LDW: Calibrate Zero Dead Weight

This command is used to calibrate the zero dead weight. It is possible to calibrate the zero dead weight by either having no load on the scale base or by entering the calculated signal directly.

#### **General Details**

| No. of Parameters    | Save Changes | Changes Used | Increment Trade Counter |
|----------------------|--------------|--------------|-------------------------|
| 0 (2 if using direct | With TDD1    | Immediately  | Yes                     |
| zero calibration)    |              |              |                         |

#### Parameter Details

| Parameter | Description          | Ra                        | nge                 | Default | Required |
|-----------|----------------------|---------------------------|---------------------|---------|----------|
| 1         | Calibration type     | 0                         | Normal calibration  | 0       | No       |
|           |                      | 1                         | Direct calibration  |         |          |
| 2         | Signal Value of zero | o Signed number (decimal) |                     |         | No       |
|           | (in mV/V x 10000)    | wit                       | h no decimal points |         |          |

The **LDW?1**; query returns the zero value in mV/V.

#### • Calibration with Weight

Due to increased averaging, this calibration process takes some time to complete. As a result it is necessary to monitor the calibration process to determine when it is finished. To do this, issue a **LDW**?; query. Following is a list of possible responses.

#### **Calibration Status**

| Status value | Description                                     |  |  |  |
|--------------|-------------------------------------------------|--|--|--|
| 0            | Calibration finished successfully               |  |  |  |
| 1            | Calibration in process (busy)                   |  |  |  |
| 101          | Error Zero to high (>2mV/V) Calibration aborted |  |  |  |
| 102          | Error Zero to low (<–2mV/V) Calibration aborted |  |  |  |

#### Example

| Command | Response | Details                                    |
|---------|----------|--------------------------------------------|
| S01;    |          | Select Instrument 1                        |
| LDW;    | 0 CRLF   | Start Zero Calibration                     |
| LDW?;   | 1 CRLF   | Query Status of Zero Calibration Process   |
| LDW?;   | 1 CRLF   | Still Busy                                 |
| LDW?;   | 0 CRLF   | Zero Calibration Finished (Raw Zero Value) |
| TDD1;   | 0 CRLF   | Save Setting                               |

#### • Direct Calibration

| Command    | Response     | Details                          |
|------------|--------------|----------------------------------|
| S01;       |              | Select Instrument 1              |
| LDW1,5076; | 0 CRLF       | Set Zero Dead Load to 0.5076mV/V |
| LDW?1;     | ^^^5076 CRLF | Zero Dead Load is 0.5076mV/V     |
| TDD1;      | 0 CRLF       | Save Setting                     |

#### 2.4.21. LIC: Linearisation

This command gives access to the multi-point linearisation functions. A special query, **LIC?;**, is available to verify the linearisation correction.

#### **General Details**

| No. of Parameters | Save Changes | Changes Used | Increment Trade Counter |
|-------------------|--------------|--------------|-------------------------|
| 2                 | With TDD1    | Immediately  | Yes                     |

#### **Command Parameter Details**

| Parameter | Description         | Range    | Default | Required |
|-----------|---------------------|----------|---------|----------|
| 1         | Linearisation Point | 1 to 5   | 1       | No       |
| 2         | Test Weight         | 0.999999 | -       | No       |

#### **Query Parameter Details**

| Parameter | Description                            | Range             |
|-----------|----------------------------------------|-------------------|
| 1         | Percentage of fullscale weight reading | -100 to 100       |
| 2         | Correction (in weight unit x10)        | -100000 to 100000 |

To clear one of the linearisation points leave the test weight value off.

| Command    | Response    | Details                                           |
|------------|-------------|---------------------------------------------------|
| S01;       |             | Select Instrument 1                               |
| LIC1;      | 0 CRLF      | Clear linearisation point 1                       |
| LIC?1;     | 0,0 CRLF    | No correction for point 1                         |
| MSV?;      | 120.5 CRLF  | Query measured weight value                       |
| LIC1,1200; | 0 CRLF      | Correct for the current test weight of 120.0kg    |
|            |             | (Note that weight is sent without any decimal     |
|            |             | point. So 400.0 kg is sent as 4000 not 400.0)     |
| LIC?1;     | 24,–50 CRLF | Current linearisation is approximately –5.0 kg at |
|            |             | 24% of fullscale reading.                         |
| TDD1;      | 0 CRLF      | Save Setting                                      |

#### 2.4.22. LIV: Set Limit Value

This is used to set parameters for the setpoints.

#### **General Details**

| No. of Parameters | Save Changes | Changes Used | Increment Trade Counter |
|-------------------|--------------|--------------|-------------------------|
| 10                | With TDD1    | Immediately  | No                      |

#### Parameter Details

| Parameter | Description        | Rai                                  | nge                                                                           | Default | Required |
|-----------|--------------------|--------------------------------------|-------------------------------------------------------------------------------|---------|----------|
| 1         | Setpoint<br>Number | 0 to                                 | 03                                                                            | -       | Yes      |
| 2         | Hysteresis         | 0 tc                                 | 999999                                                                        | 0       | No       |
| 3         | Туре               | 0<br>1<br>2<br>3<br>4<br>5<br>6<br>7 | None<br>Active<br>Checkweigh Output<br>Error<br>Motion<br>Zero<br>Net<br>Hold | 0       | No       |
| 4         | Source             | 0<br>1<br>2                          | Gross Reading<br>Net Reading<br>Displayed Reading<br>(gross/net)              | 1       | No       |
| 5         | Direction          | 0<br>1                               | Over<br>Under                                                                 | 0       | No       |
| 6         | Logic              | 0<br>1<br>2<br>3                     | High<br>Low<br>Pulse<br>Repeat                                                | 0       | No       |
| 7         | Alarm              | 0<br>1<br>2<br>3<br>4                | None<br>Single Beeps<br>Double Beeps<br>Continuous Beep<br>Flash Display      | 0       | No       |
| 8         | Pulse: Delay       | 0 tc                                 | 30000 (x100 seconds)                                                          | 0       | No       |
| 9         | Pulse: ON<br>Time  | 0 tc                                 | 30000 (x100 seconds)                                                          | 0       | No       |
| 10        | Pulse: OFF<br>Time | 0 to                                 | 30000 (x100 seconds)                                                          | 0       | No       |

Note: Setpoint targets are set for each product using the PRD command.

| Command        | Response                 | Details                     |
|----------------|--------------------------|-----------------------------|
| S01;           |                          | Select Instrument 1         |
| LIV?0;         | 0,0,0,1,0,0,0,0,0,0 CRLF | Query Setpoint 1 Parameters |
| LIV0,5,1,,1,1; | 0 CRLF                   | Change to:                  |
|                |                          | Hysteresis = 5              |
|                |                          | Type = Active               |
|                |                          | Direction = Under           |
|                |                          | Logic = Low                 |
| TDD1;          | 0 CRLF                   | Save Setting                |

#### 2.4.23. LWT: Calibrate Span

This is used to calibrate the span. It is possible to calibrate the span by either having no load on the scale base or by entering the calculated signal directly.

#### **General Details**

| No. of Parameters | Save Changes | Changes Used | Increment Trade Counter |
|-------------------|--------------|--------------|-------------------------|
| 0 (2 if direct    | With TDD1    | Immediately  | Yes                     |
| calibration)      |              |              |                         |

#### Parameter Details

| Parameter | Description                                  | Range                                                               | Default | Required |
|-----------|----------------------------------------------|---------------------------------------------------------------------|---------|----------|
| 1         | Calibration Type                             | <ul><li>0 Normal calibration</li><li>1 Direct calibration</li></ul> | 0       | No       |
| 2         | Signal Value of<br>Span (in mV/V x<br>10000) | Signed number (decimal) with no decimal points                      |         | No       |

The **LWT?1**; query returns the span calibration.

#### • Calibration with Weight

Due to increased averaging, this calibration process takes some time to complete. As a result it is necessary to monitor the calibration process to determine when it is finished. To do this, issue a **LWT?** Query. Following is a list of the possible calibration status responses.

#### **Calibration Status**

| Status Value | Description                       |                     |
|--------------|-----------------------------------|---------------------|
| 0            | Calibration finished successfully |                     |
| 1            | Calibration in process (busy)     |                     |
| 103          | Error Span to low (<0.1mV/V)      | Calibration aborted |
| 104          | Error Span to high (>3.0mV/V)     | Calibration aborted |
| 105          | No zero calibration               |                     |

#### Example

| Command | Response | Details                                  |
|---------|----------|------------------------------------------|
| S01;    |          | Select Instrument 1                      |
| LWT;    | 0 CRLF   | Start span calibration.                  |
| LWT?;   | 1 CRLF   | Query status of Span Calibration Process |
| LWT?;   | 1 CRLF   | Still Busy                               |
| LWT?;   | 0 CRLF   | Span Calibration Finished                |
| TDD1;   | 0 CRLF   | Save Setting                             |

#### • Direct Calibration

By using the parameters a calculated span can be set.

| Command     | Response      | Details                           |
|-------------|---------------|-----------------------------------|
| S01;        |               | Select Instrument 1               |
| LWT1,12500; | 0 CRLF        | Set Span at fullscale to 1.25mV/V |
| LWT?1;      | ^^^12500 CRLF | Span is 1.25mV/V                  |
| TDD1;       | 0 CRLF        | Save Setting                      |

#### 2.4.24. MSV?: Query Measured Weight Value

This is used to query weight readings.

#### **General Details**

| No. of Parameters | Save Changes | Changes Used | Increment Trade Counter |
|-------------------|--------------|--------------|-------------------------|
| 2                 | -            | -            | No                      |

#### Parameter Details

| Parameter | Description | Range                  |                   | Default | Required |
|-----------|-------------|------------------------|-------------------|---------|----------|
| 1         | Type of     | 1                      | Displayed Reading | 1       | No       |
|           | Reading     | 2                      | Gross Reading     |         |          |
|           | -           | 3                      | Net Reading       |         |          |
|           |             | 4                      | Pieces (Counting) |         |          |
|           |             | 5                      | Peak              |         |          |
| 2         | Number of   | 0 to 60000             |                   | 1       | No       |
|           | consecutive | (0: continuous output) |                   |         |          |
|           | readings    | •                      |                   |         |          |

#### Example

| Command  | Response          | Details                                   |
|----------|-------------------|-------------------------------------------|
| S01;     |                   | Select Instrument 1                       |
| COF3;    | 0 CRLF            | Set Format 3                              |
| MSV?;    | 00200.0 CRLF      | Query displayed weight                    |
| MSV?2;   | 00400.0 CRLF      | Query gross weight                        |
| MSV?2,4; | 00400.0 CRLF      | Query the next 4 consecutive gross weight |
|          | 00400.0 CRLF      | readings                                  |
|          | 00400.0 CRLF      |                                           |
|          | 00400.0 CRLF CRLF |                                           |
| MSV?,0;  | 00200.0 CRLF      | Enable Continuous Output                  |
|          | 00200.0 CRLF      |                                           |
|          | 00200.0 CRLF      |                                           |
|          |                   |                                           |
| STP;     |                   | Stop Continuous Output                    |

Note that the **CRLF** is sent after each reading for the ASCII formats but not for the binary formats. With the binary formats a single **CRLF** is sent at the end of the response regardless of the number of readings requested.

To stop continuous output send a **STP**; command. During continuous output the **5200** will not respond to other commands.

The format of data returned from the **MSV?** command is controlled by the COF setting. See the **COF** command for details on the available formats.

#### 2.4.25. MTD: Motion Setting

Set the motion option.

#### **General Details**

| No. of Parameters | Save Changes | Changes Used | Increment Trade Counter |
|-------------------|--------------|--------------|-------------------------|
| 1                 | With TDD1    | Immediately  | Yes                     |

#### **Parameter Details**

| Parameter | Description    | Range |                 | Default | Required |
|-----------|----------------|-------|-----------------|---------|----------|
| 1         | Motion setting | 0     | OFF             | 2       | No       |
|           |                | 1     | 0.5d in 1 sec   |         |          |
|           |                | 2     | 1.0d in 1 sec   |         |          |
|           |                | 3     | 2.0d in 1 sec   |         |          |
|           |                | 4     | 5.0d in 1 sec   |         |          |
|           |                | 5     | 0.5d in 0.5 sec |         |          |
|           |                | 6     | 1.0d in 0.5 sec |         |          |
|           |                | 7     | 2.0d in 0.5 sec |         |          |
|           |                | 8     | 5.0d in 0.5 sec |         |          |
|           |                | 9     | 0.5d in 0.2 sec |         |          |
|           |                | 10    | 1.0d in 0.2 sec |         |          |
|           |                | 11    | 2.0d in 0.2 sec |         |          |
|           |                | 12    | 5.0d in 0.2 sec |         |          |

| Command | Response | Details                                            |
|---------|----------|----------------------------------------------------|
| S01;    |          | Select Instrument 1                                |
| MTD?;   | 2 CRLF   | Query motion setting                               |
| MTD1;   | 0 CRLF   | Set motion detection to 0.5 divisions in 1 second. |
| TDD1;   |          | Save Setting                                       |

#### 2.4.26. PCD: Motion Setting

Enter the full passcode to unlock access to the trade specific settings.

#### **General Details**

| No. of Parameters | Save Changes | Changes Used | Increment Trade Counter |
|-------------------|--------------|--------------|-------------------------|
| 1                 | -            | Immediately  | No                      |

The FULL passcode is used to control access to trade sensitive parameters. If this passcode is used it also blocks communications access to these same parameters. Settings may be read but not written to without first entering the correct passcode via the **PCD** command. **PCD**? Is used to query whether access is currently blocked. To lock instrument again issue **PCD** without the passcode.

#### **Parameter Details**

| Parameter | Description | Range       | Default | Required |
|-----------|-------------|-------------|---------|----------|
| 1         | Passcode    | 1 to 999999 | -       | No       |

| Command   | Response | Details                |
|-----------|----------|------------------------|
| S01;      |          | Select Instrument 1    |
| PCD?;     | 1 CRLF   | Instrument is locked   |
| PCD1234;  | 0 CRLF   | Passcode 1234 accepted |
| IAD,,,,1; | 0 CRLF   | Put unit in x10 mode.  |
| PCD;      | 0 CRLF   | Lock instrument again  |

#### 2.4.27. PEV: Custom Print Events

Set the custom print events. Refer to the **5200 Digital Indicator Reference Manual** for more information.

#### **General Details**

| No. of Parameters | Save Changes | Changes Used | Increment Trade Counter |
|-------------------|--------------|--------------|-------------------------|
| 3                 | With TDD1    | Immediately  | No                      |

#### **Parameter Details**

| Parameter | Description  | Range      |                      | Default | Required |
|-----------|--------------|------------|----------------------|---------|----------|
| 1         | Port         | 0<br>1     | Serial 1<br>Serial 2 | -       | Yes      |
| 2         | Event code   | 129 to 143 |                      | -       | Yes      |
| 3         | Event string | Up to      | 200 characters       | ""      | No       |

| Command                          | Response                  | Details        |
|----------------------------------|---------------------------|----------------|
| S01;                             |                           | Select         |
|                                  |                           | Instrument 1   |
| PEV?0,143;                       | 0,143,"\013\010\178" CRLF | Query new line |
|                                  |                           | event          |
| PEV0,143,"\013\010\013\010\178"; | 0 CRLF                    | Use double     |
|                                  |                           | line spacing   |
| TDD1;                            | 0 CRLF                    | Save changes   |

#### 2.4.28. PRD: Product Information

Sets the product information and reads the totals information for each product plus the session and grand totals.

#### General Details

| No. of Parameters | Save Changes | Changes Used | Increment Trade Counter |
|-------------------|--------------|--------------|-------------------------|
| 23                | Automatic    | Immediately  | No                      |

#### Parameter Details

| Parameter | Description               | Rang                 | e                                                | Default | Required |
|-----------|---------------------------|----------------------|--------------------------------------------------|---------|----------|
| 1         | Name                      | 6 cha                | racter string                                    | -       | No       |
| 2         | Product ID                | 0<br>1<br>2 to<br>41 | Grand Total<br>Session Total<br>Product Totals   | -       | No       |
| 3         | Current product<br>Flag   | 0<br>1               | Not current product<br>Current active<br>product | -       | No       |
| 4         | Preset Tare               | -9999                | 999 to 999999                                    | 0       | No       |
| 5         | Counting Sample<br>Weight | -9999                | 999 to 999999                                    | 1000    | No       |
| 6         | Counting Sample<br>Count  | -999999 to 999999    |                                                  | 0       | No       |
| 7         | Setpoint Target 1         | -9999                | 999 to 999999                                    | 0       | No       |
| 8         | Setpoint Target 2         | -9999                | 999 to 999999                                    | 0       | No       |
| 9         | Setpoint Target 3         | -999999 to 999999    |                                                  | 0       | No       |
| 10        | Setpoint Target 4         | -999999 to 999999    |                                                  | 0       | No       |
| 11        | Total Weight              | 0 to 9999999         |                                                  | 0       | No       |
| 12        | Number of Adds            | 0 to 9999999         |                                                  | 0       | No       |
| 13        | Total Pieces              | 0 to 9               | 999999                                           | 0       | No       |
| 14        | No Grade Count            | 0 to 3               | 2000                                             | 0       | No       |
| 15        | No Grade Weight           | 0 to 9               | 999999                                           | 0       | No       |
| 16        | Grade 1 Count             | 0 to 3               | 2000                                             | 0       | No       |
| 17        | Grade 1 Weight            | 0 to 9               | 999999                                           | 0       | No       |
| 18        | Grade 2 Count             | 0 to 32000           |                                                  | 0       | No       |
| 19        | Grade 2 Weight            | 0 to 9999999         |                                                  | 0       | No       |
| 20        | Grade 3 Count             | 0 to 32000           |                                                  | 0       | No       |
| 21        | Grade 3 Weight            | 0 to 9999999         |                                                  | 0       | No       |
| 22        | Grade 4 Count             | 0 to 3               | 2000                                             | 0       | No       |
| 23        | Grade 4 Weight            | 0 to 9               | 999999                                           | 0       | No       |

Using this command, all details about a product and its totals can be read. The name, current product flag, preset tare, sample weight, sample count and targets can be written to the instrument for each product.

The product id is a unique number for each product. Product IDs 0 and 1 are reserved for the Grand Total and Session Total respectively. The correct product can be specified using either the name or the product ID. When both are specified, the product ID takes precedent and the product name will be changed to match the specified name.

| Command                     | Response                                             | Details                                                                                                    |
|-----------------------------|------------------------------------------------------|----------------------------------------------------------------------------------------------------|
| S01;                        |                                                      | Select Instrument 1                                                                                                    |
| PRD?"APPLE";                | "APPLE",5,0,0,1000,0,0,0,0,0<br>,0,0,0,0,0,0,0,0,0,0 | Query product APPLE                                                                                                    |
| PRD?,2;                     | "APPLE",5,0,0,1000,0,0,0,0,0<br>,0,0,0,0,0,0,0,0,0,0 | Query product APPLE using its ID.                                                                                                    |
| PRD"APPLE",,,<br>10,500,20; | 0 CRLF                                               | <ul> <li>Set product "APPLE" for:</li> <li>Pallet weight (Preset Tare):<br/>10kg</li> <li>Box weight (Counting): 20<br/>boxes = 500kg</li> </ul> |

#### 2.4.29. PRS: Printer Settings

**General Details** 

| No. of Parameters | Save Changes | Changes Used | Increment Trade Counter |
|-------------------|--------------|--------------|-------------------------|
| 8                 | With TDD1    | Immediately  | No                      |

#### **Parameter Details**

| Parameter | Description                               | Ran                | ige                 | Default | Required |
|-----------|-------------------------------------------|--------------------|---------------------|---------|----------|
| 1         | Page Height                               | 0 to               | 255 (0: unlimited)  | 0       | No       |
| 2         | Page Width                                | 0 to               | 255 (0: unlimited)  | 40      | No       |
| 3         | Lines Between<br>Tickets.                 | 0 to 10            |                     | 0       | No       |
| 4         | Spaces inserted at the start of each line | 0 to               | 10                  | 0       | No       |
| 5         | Print Mode                                | 0<br>1             | Normal<br>Automatic | 0       | No       |
| 6         | User String Name 1                        | 6 character string |                     | "S1"    | No       |
| 7         | User String Name 2                        | 6 character string |                     | "S2"    | No       |
| 8         | User String Name 3                        | 6 ch               | aracter string      | "S3"    | No       |

| Command | Response                       | Details                 |
|---------|--------------------------------|-------------------------|
| S01;    |                                | Select Instrument 1     |
| PRS?;   | 0,40,0,0,0,"S1","S2","S3" CRLF | Query print settings    |
| PRS,80; | 0 CRLF                         | Change page width to 80 |
| TDD1    | 0 CRLF                         | Save changes            |

#### 2.4.30. PRT: Print

Force the instrument to print, query the print log or query the unique print id.

#### **General Details**

| No. of Parameters | Save Changes | Changes Used | Increment Trade Counter |
|-------------------|--------------|--------------|-------------------------|
| 2                 | -            | -            | No                      |

#### **Parameter Details**

| Parameter | Description   | Rang   | e               | Default | Required |
|-----------|---------------|--------|-----------------|---------|----------|
| 1         | Port Number   | 0      | Serial 1        | -       | Yes      |
|           |               | 1      | Serial 2        |         |          |
| 2         | Format string | String | . Length <=200. | ""      | No       |

A 1024 character log is kept of printed data for each port. This data is read 1 line at a time and is cleared after the first read. To read this data use **PRT?0** or **PRT?1**. When there is no more data, an empty string ("") is returned. If the port number is left off, the print ID of the last print ticket is sent.

A custom string can be printed using the **PRT** command. If the custom string is to be sent **from** the same port that the **PRT** command is sent **to**, no reply is sent other than the print output. Otherwise **0 CRLF** is returned as per normal. This command is not compatible with the CTS connection on Serial 2. Sending a **PRT** command without the port number specified, is the same as pressing the **<PRINT>** key.

| Command              | Response       | Details                             |
|----------------------|----------------|-------------------------------------|
| S01;                 |                | Select Instrument 1                 |
| PRT0,"\230\013\010"; | ^^^^429kg CRLF | Send the current weight from serial |
|                      |                | 1 (using serial 1)                  |
| PRT1,"\230\013\010"; | 0 CRLF         | Send the current weight from serial |
|                      |                | 2 (using serial 1)                  |
| PRT?1;               | ^^^^429kg CRLF | Query the print log for serial 1    |
| PRT?1;               | "" CRLF        | No more data                        |
| PRT?;                | 000005 CRLF    | Query the print ID                  |

#### 2.4.31. PST: Print strings

Set the print strings. Print strings include the header, footer and the three user strings. Refer to the **5200 Digital Indicator Reference Manual** for more information.

#### **General Details**

| No. of Parameters | Save Changes | Changes Used | Increment Trade Counter |
|-------------------|--------------|--------------|-------------------------|
| 2                 | With TDD1    | immediately  | No                      |

#### **Parameter Details**

| Parameter | Description  | Range                                             | Default | Required |
|-----------|--------------|---------------------------------------------------|---------|----------|
| 1         | String Token | 172 to 177                                        | -       | Yes      |
| 2         | String       | String. Length <= 230<br>characters               |         | No       |
|           |              | (String IDs1/2 to 174:<br>Length <= 6 characters) |         |          |

| Command                     | Response | Details                  |
|-----------------------------|----------|--------------------------|
| S01;                        |          | Select Instrument 1      |
| PST?175;                    | "" CRLF  | Query the print header   |
| PST?175,"McFarlan Meats\013 | 0 CRLF   | Set the print header to: |
| \010Ph: 3375 3120";         |          | McFarlan Meats           |
|                             |          | Ph: 3375 3120            |
| TDD1;                       | 0 CRLF   | Save the changes         |

#### 2.4.32. RBT: Remote Button Settings

Setup the function of each of the remote inputs or artificially simulate a remote input.

#### **General Details**

| No. of Parameters | Save Changes | Changes Used | Increment Trade Counter |
|-------------------|--------------|--------------|-------------------------|
| 3                 | With TDD1    | immediately  | No                      |

#### **Parameter Details**

| Parameter | Description  | Range  |                 | Default | Required |
|-----------|--------------|--------|-----------------|---------|----------|
| 1         | Input number | 1 to 4 | 1               | 1       | No       |
| 2         | Operation    | 0      | None            | 0       | No       |
|           |              | 1      | Zero            |         |          |
|           |              | 2      | Tare            |         |          |
|           |              | 3      | Gross/Net       |         |          |
|           |              | 4      | Print           |         |          |
|           |              | 5      | Function/Accept |         |          |
|           |              | 6      | Blank           |         |          |
|           |              | 7      | Lock            |         |          |
|           |              | 8      | Check           |         |          |
|           |              | 9      | Total           |         |          |
|           |              | 10     | Hold            |         |          |
|           |              | 11     | Peak hold       |         |          |
|           |              | 12     | Count           |         |          |
| 3         | Duration of  | 0      | Short press     | 0       | No       |
|           | simulated    | 1      | Long press      |         |          |
|           | press        |        |                 |         |          |

If parameter 2 is omitted, the function of the remote button is executed as if the remote input itself had been used.

| Command  | Response | Details                             |
|----------|----------|-------------------------------------|
| S01;     |          | Select Instrument 1                 |
| RBT?1;   | 0 CRLF   | Query operation of input 1          |
| RBT1,10; | 0 CRLF   | Set input 1 as a toggle hold button |
| TDD1;    | 0 CRLF   | Save Setting                        |
| RBT1;    | 0 CRLF   | Toggle the hold ON                  |

#### 2.4.33. RES: Reset

This is used to simulate a power-on reset.

#### **General Details**

| No. of Parameters | Save Changes | Changes Used | Increment Trade Counter |
|-------------------|--------------|--------------|-------------------------|
| 0                 | -            | -            | No                      |

| Command | Response | Details             |
|---------|----------|---------------------|
| S01;    |          | Select Instrument 1 |
| RES;    |          | Reset Instrument    |

#### 2.4.34. SER: Set Serial Communications Settings

This is used to set the serial mode settings for each serial port.

#### **General Details**

| No. of Parameters | Save Changes | Changes Used | Increment Trade Counter |
|-------------------|--------------|--------------|-------------------------|
| 7                 | With TDD1    | Immediately  | No                      |

#### **Parameter Details**

| Parameter | Description | Ra     | nge    |                      |             |          | Default | Required |
|-----------|-------------|--------|--------|----------------------|-------------|----------|---------|----------|
| 1         | Port Number | 0<br>1 |        | Serial 1<br>Serial 2 |             |          | -       | Yes      |
| 2         | Mode        | Sei    | rial 1 |                      | Se          | rial 2   | 0       | No       |
|           |             | 0      | OF     | F                    | 0           | OFF      |         |          |
|           |             | 1      | ON     | l (low)              | 1           | ON (low) |         |          |
|           |             | 2      | ON     | l (high)             |             |          |         |          |
|           |             | 3      | Ne     | twork                |             |          |         |          |
| 3         | Format      | 0      |        | Auto A               |             |          | 0       | No       |
|           | (ON modes   | 1      |        | Auto B               |             |          |         |          |
|           | only)       | 2      |        | Auto C               |             |          |         |          |
|           |             | 3      |        | Auto D               |             |          |         |          |
|           |             | 4      |        | Auto E               |             |          |         |          |
|           |             | 5      |        | Print A              |             |          |         |          |
|           |             | 6      |        | Print B              |             |          |         |          |
|           |             | 7      |        | Print C              |             |          |         |          |
|           |             | 8      |        | Custom               |             |          |         |          |
| 4         | Auto source | 0      |        | Displaye             | ed R        | eading   | 0       | No       |
|           |             | 1      |        | Gross R              | lead        | ing      |         |          |
|           |             | 2      |        | Net Rea              | iding       | 1        |         |          |
| _         |             | 3      |        | Full Dis             | <u>olay</u> | <u>,</u> |         |          |
| 5         | Auto Start  | 0 to   | o 25   | 5 (ASCII             | code        | e)       | 2       | No       |
|           | Character   |        |        | _ /                  | <u> </u>    |          |         |          |
| 6         | Auto End    | 0 to   | o 25   | 5 (ASCII             | code        | e)       | 3       | No       |
|           | Character 1 | _      |        |                      |             | _        |         |          |
| 7         | Auto End    | 0 to   | o 25   | 5 (ASCII             | code        | e)       | 0       | No       |
|           | Character 2 |        |        |                      |             |          |         |          |

| Command   | Response           | Details                 |
|-----------|--------------------|-------------------------|
| S01;      |                    | Select Instrument 1     |
| SER?1;    | 1,0,0,0,2,3,0 CRLF | Query Serial 2 settings |
| SER1,1,5; | 0 CRLF             | Set for Print Format A  |
| TDD1;     | 0 CRLF             | Save Setting            |

#### 2.4.35. STP: Stop Continuous Transfer

This is used to stop continuous weight transmission started by **MSV?0**.

#### **General Details**

| No. of Parameters | Save Changes | Changes Used | Increment Trade Counter |
|-------------------|--------------|--------------|-------------------------|
| 0                 | -            | -            | No                      |

| Command | Response                                            | Details                            |
|---------|-----------------------------------------------------|------------------------------------|
| S01;    |                                                     | Select Instrument 1                |
| MSV?0;  | ^^^^2345 CRLF<br>^^^^2346 CRLF<br>^^^^2347 CRLF<br> | Start Continuous Data Transmission |
| STP;    |                                                     | Stop Continuous Data Transmission  |

#### 2.4.36. Sxx: Select Instrument

This is used to select one or more instruments with which to communicate.

#### **General Details**

| No. of Parameters | Save Changes | Changes Used | Increment Trade Counter |
|-------------------|--------------|--------------|-------------------------|
| Special case      | -            | -            | No                      |

#### xx Range Options

| xx Range | Operation                                                         | Use                                |
|----------|-------------------------------------------------------------------|------------------------------------|
| 00 to 31 | Select a single instrument with the matching address 00 to 31 All | Communication with single          |
|          | other instruments are de-selected.                                |                                    |
| 96       | De-select all instruments.                                        |                                    |
| 97 to 98 | All instruments will execute                                      | Network blanket command            |
|          | commands but none will respond.                                   | without reply.                     |
| 99       | All instruments are selected and                                  | Only a single instrument (possibly |
|          | will respond. Reply contention                                    | or unknown address) is present     |
|          | problems if more than one                                         | on the network.                    |
|          | instrument is on the network.                                     |                                    |

| Command | Response      | Details                   |
|---------|---------------|---------------------------|
| S01;    |               | Select Instrument 1       |
| MSV?;   | ^^^400.0 CRLF | Query Current Weight      |
| S02;    |               | Select Instrument 2       |
| MSV?;   | ^^^623.5 CRLF | Query Current Weight      |
| S96;    |               | De-Select All Instruments |

#### 2.4.37. TAR: Tare

Force a Tare operation. This command is the same as pressing the **<TARE>** key on the instrument except that it does not wait for no motion.

#### **General Details**

| No. of Parameters | Save Changes | Changes Used | Increment Trade Counter |
|-------------------|--------------|--------------|-------------------------|
| 0                 | Automatic    | Immediately  | No                      |

| Command | Response      | Details             |
|---------|---------------|---------------------|
| S01;    |               | Select Instrument 1 |
| MSV?3;  | ^^^400.0 CRLF | Query Net Weight    |
| TAR;    | 0 CRLF        | Tare                |
| MSV?3;  | ^^^^0.0 CRLF  | Query Net Weight    |
| MSV?2;  | ^^^400.0 CRLF | Query Gross Weight  |

#### 2.4.38. TAS: Gross/Net

Select Gross or Net weight display.

#### **General Details**

| No. of Parameters | Save Changes | Changes Used | Increment Trade Counter |
|-------------------|--------------|--------------|-------------------------|
| 1                 | Automatic    | Immediately  | No                      |

#### **Parameter Details**

| Parameter | Description | Rang | е     | Default | Required |
|-----------|-------------|------|-------|---------|----------|
| 1         | Gross/Net   | 0    | Net   | -       | No       |
|           |             | 1    | Gross |         |          |

| Command | Response     | Details                     |
|---------|--------------|-----------------------------|
| S01;    |              |                             |
| MSV?;   | 00200.0 CRLF | Query current weight        |
| TAS?;   | 0 CRLF       | Instrument is in net mode   |
| TAS1;   | 0 CRLF       | Switch to gross weight      |
| MSV?;   | 00400.0 CRLF | Query current weight        |
| TAS?;   | 1 CRLF       | Instrument is in gross mode |

#### 2.4.39. TAV: Set Tare Value

Set a numeric tare value directly.

#### **General Details**

| No. of Parameters | Save Changes | Changes Used | Increment Trade Counter |
|-------------------|--------------|--------------|-------------------------|
| 1                 | Automatic    | Immediately  | No                      |

#### Parameter Details

| Parameter | Description | Range          | Default | Required |
|-----------|-------------|----------------|---------|----------|
| 1         | Tare Value  | 0 to fullscale | -       | No       |

| Command  | Response     | Details                 |
|----------|--------------|-------------------------|
| S01;     |              |                         |
| MSV?2;   | 00300.0 CRLF | Query net weight        |
| TAV?;    | 1000 CRLF    | Tare value is 100.0     |
| TAV2000; | 0 CRLF       | Set tare value to 200.0 |
| MSV?2;   | 00200.0 CRLF | Query net weight        |
| TAV?;    | 2000 CRLF    | Tare value is 200.0     |

#### 2.4.40. TDD: Load/Save Setup

This is used to save or restore instrument settings.

#### **General Details**

| No. of Parameters | Save Changes | Changes Used | Increment Trade Counter |
|-------------------|--------------|--------------|-------------------------|
| 1                 | -            | -            | Yes (TDD0 only)         |

#### **Parameter Details**

| Parameter | Description | Range |                          | Required |
|-----------|-------------|-------|--------------------------|----------|
| 1         | Command     | 0     | Load ROM default values  | Yes      |
|           |             | 1     | Save current settings    |          |
|           |             | 2     | Reload previous settings |          |
|           |             | 3     | Clear session total      |          |
|           |             | 4     | Clear all products       |          |
|           |             | 5     | Delete all products      |          |

When this command is used as a query, calibration count is returned.

| Command      | Response | Details             |
|--------------|----------|---------------------|
| S01;         |          | Select Instrument 1 |
| IDN"Site A"; | 0 CRLF   | Set ID string       |
| TDD1;        | 0 CRLF   | Save Settings       |

#### 2.4.41. VAL?: mV/V Value Query

Query the current mV/V signal value. The result is returned such that 20000 = 2.0000 mV/V.

#### **General Details**

| No. of Parameters | Save Changes | Changes Used | Increment Trade Counter |
|-------------------|--------------|--------------|-------------------------|
| 0                 | -            | -            | No                      |

| Command | Response  | Details                                |
|---------|-----------|----------------------------------------|
| S01;    |           | Select Instrument 1                    |
| VAL?;   | 5097 CRLF | Current loadcell signal is 0.5097mV/V. |

#### 2.4.42. WMD: Set Weighing Mode

Set the weighting mode of the instrument. This selects between Single Range, Dual Range and Dual Interval weighing modes.

#### **General Details**

| No. of Parameters | Save Changes | Changes Used | Increment Trade Counter |
|-------------------|--------------|--------------|-------------------------|
| 2                 | With TDD1    | Immediately  | Yes                     |

#### **Parameter Details**

| Parameter | Description | Range |               | Default | Required |
|-----------|-------------|-------|---------------|---------|----------|
| 1         | Weighing    | 1     | Single Range  | 1       | No       |
|           | Mode        | 2     | Duel Range    |         |          |
|           |             | 3     | Duel Interval |         |          |
| 2         | Trade Mode  | 0     | Trade         | 0       | No       |
|           |             | 1     | Industrial    |         |          |

Use the **WMD** command to setup the weighing mode of the instrument. This setting is a fundamental scale build parameter and should be used along with the **IAD** and **ICR** commands before the instrument is calibrated.

| Command | Response | Details                                 |
|---------|----------|-----------------------------------------|
| S01;    |          |                                         |
| WMD?;   | 1,0 CRLF | Query current weighing mode             |
| WMD2,1; | 0 CRLF   | Change to dual range, industrial mode   |
| WMD?;   | 2,1 CRLF | Weighing mode is dual range, industrial |
| TDD1;   | 0 CRLF   | Save settings                           |

#### 2.4.43. ZST: Zero Settings

Set the various options associated with zero balance.

#### **General Details**

| No. of Parameters | Save Changes | Changes Used | Increment Trade Counter |
|-------------------|--------------|--------------|-------------------------|
| 4                 | With TDD1    | Immediately  | Yes (except for Zero on |
|                   |              |              | Startup)                |

#### **Parameter Details**

| Parameter | Description  | Range   |               | Default | Required |
|-----------|--------------|---------|---------------|---------|----------|
| 1         | Initial Zero | 0       | OFF           | 0       | No       |
|           |              | 1       | ON            |         |          |
| 2         | Zero         | 0       | OFF           | 0       | No       |
|           | Tracking     | 1       | 0.5d in 1sec  |         |          |
|           |              | to      |               |         |          |
|           |              | 12      | 5d in 0.2sec  |         |          |
| 3         | Zero Range   | 1       | -20% to 20%   | 3       | No       |
|           |              | 2       | -100% to 100% |         |          |
|           |              | 3       | –2% to 2%     |         |          |
|           |              | 4       | -1% to 3%     |         |          |
| 4         | Zero Dead    | 0 to fu | llscale       | 0       | No       |
|           | Band         |         |               |         |          |

| Command   | Response      | Details                     |
|-----------|---------------|-----------------------------|
| S01;      |               |                             |
| ZST?;     | 0,0,3,0 CRLF  | Query current zero settings |
| ZST1;     | 0 CRLF        | Change to zero on startup   |
| ZST,,,10; | 0 CRLF        | Change Zero Dead Band to 10 |
| ZST?;     | 1,0,3,10 CRLF | Query new settings          |
| TDD1;     | 0 CRLF        | Save settings               |

#### 3. Command Summary

#### 3.1. Set Communication Parameters

| Command | Description                         | Page |
|---------|-------------------------------------|------|
| ADR     | Set instrument address              | 10   |
| BDR     | Set communications parameters       | 13   |
| IDN     | Set instrument identification       | 29   |
| SER     | Serial options                      | 46   |
| Sxx     | Select instrument for communication | 48   |

#### 3.2. Set Scale Build

| Command | Description                                | Page |
|---------|--------------------------------------------|------|
| IAD     | Set max1,e1,max2,e2,decimal point,x10 mode | 27   |
| WMD     | Select weighing mode                       | 54   |
| ENU     | Select weight units                        | 22   |
| ICR     | Set measurement frequency.                 | 28   |
| PCD     | Enter Full Passcode                        | 37   |

#### 3.3. Calibration

| Command | Description                | Page |
|---------|----------------------------|------|
| LDW     | Calibrate Zero Dead Load   | 31   |
| CWT     | Set calibration weight     | 19   |
| LWT     | Calibrate Span             | 34   |
| LIC     | Linearisation              | 32   |
| VAL?    | MV/V signal strength query | 53   |

#### 3.4. Set Scale Options

| Command | Description                                  | Page |
|---------|----------------------------------------------|------|
| ACL     | Set Automatic Temperature Calibration On/Off | 10   |
| ASF     | Set filtering options                        | 12   |
| COF     | Set output format for MSV?                   | 17   |
| CLK     | Set time & date                              | 16   |
| DSP     | Set display options                          | 20   |
| FNC     | Function Key Setting                         | 25   |
| LBT     | Button Lock                                  | 30   |
| MTD     | Motion Setting                               | 36   |
| DTF     | Set default date/time format                 | 21   |
| PEV     | Custom print events                          | 38   |
| PRS     | Printer Settings                             | 41   |
| PST     | Set printer headers and footers              | 43   |
| RBT     | Remote Input Operation                       | 44   |
| ZST     | Zero Settings                                | 55   |

#### 3.5. Product Totalising and Checkweighing Settings

| Command | Description         | Page |
|---------|---------------------|------|
| PRD     | Batch Control       | 39   |
| CHK     | Material Settings   | 15   |
| LIV     | Setpoint parameters | 33   |

#### 3.6. General Commands

| Command | Description                          | Page |
|---------|--------------------------------------|------|
| CDL     | Set Zero Dead Load.                  | 14   |
| PRT     | Force print                          | 42   |
| TAR     | Tare instrument                      | 49   |
| TAS     | Select Gross or Net                  | 50   |
| TAV     | Set numeric Tare                     | 51   |
| TDD     | Save or restore instruments settings | 52   |

#### 3.7. Queries

| Command | Description                         | Page |
|---------|-------------------------------------|------|
| ESR?    | Query error status                  | 23   |
| VAL?    | Query mV/V value                    | 53   |
| MSV?    | Query weight readings               | 35   |
| STP     | Stop continuous weight transmission | 47   |

#### 3.8. Test Commands

| Command | Description      | Page |
|---------|------------------|------|
| RES     | Reset Instrument | 45   |
| FOP     | Force Output     | 26   |

#### 3.9. Common Commands

| Command | Description           | Page |
|---------|-----------------------|------|
| Sxx     | Select instrument     | 46   |
| COF     | Set MSV Output Format | 14   |
| MSV?    | Query weight readings | 35   |

Notes:

Notes:

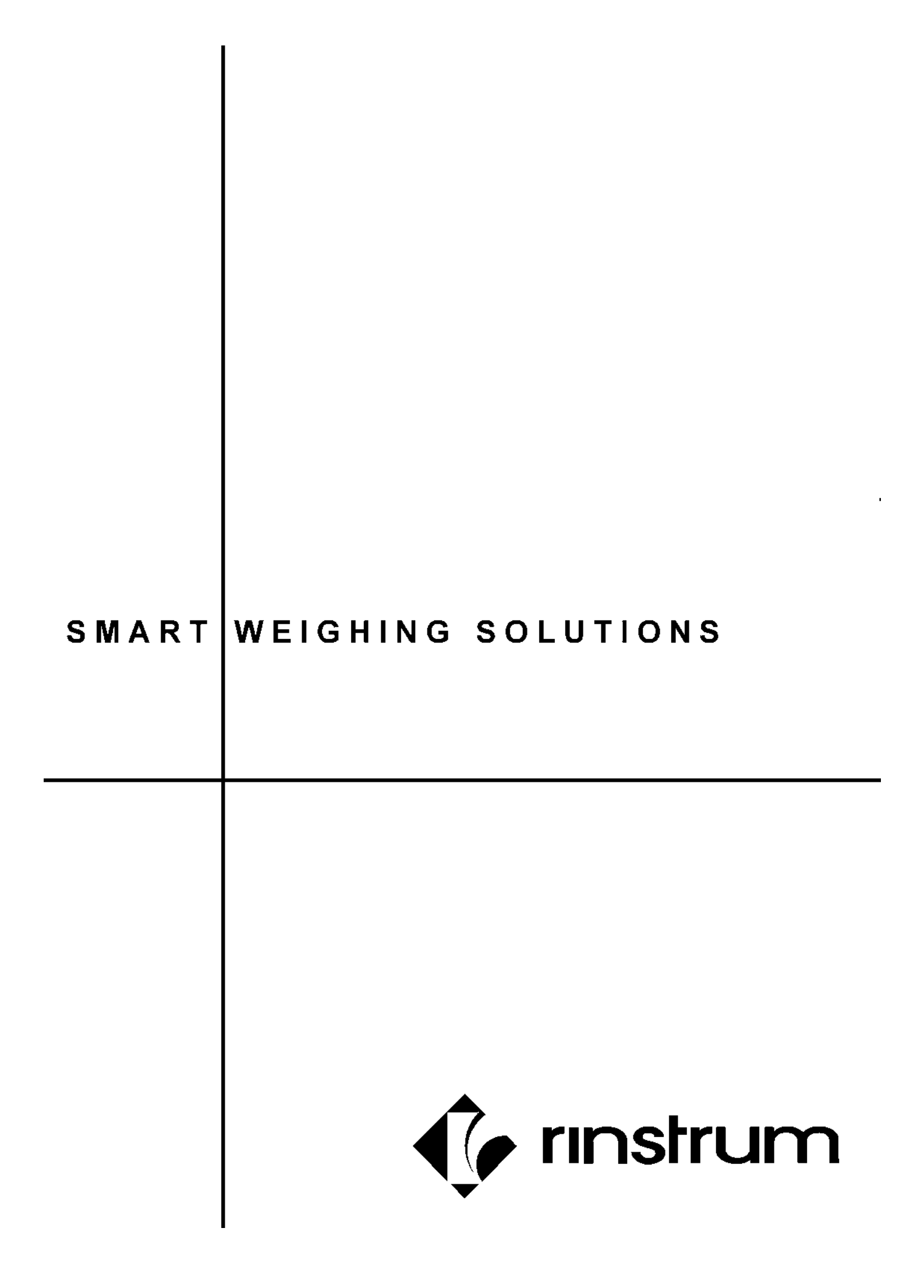